# 國中畢業生適性入學宣導工作網-學校端操作說明

一、 註冊信箱

輸入連結網址:<u>https://tpde.cloud.ncnu.edu.tw/adapt</u>,進入網頁後,點選註冊信箱。

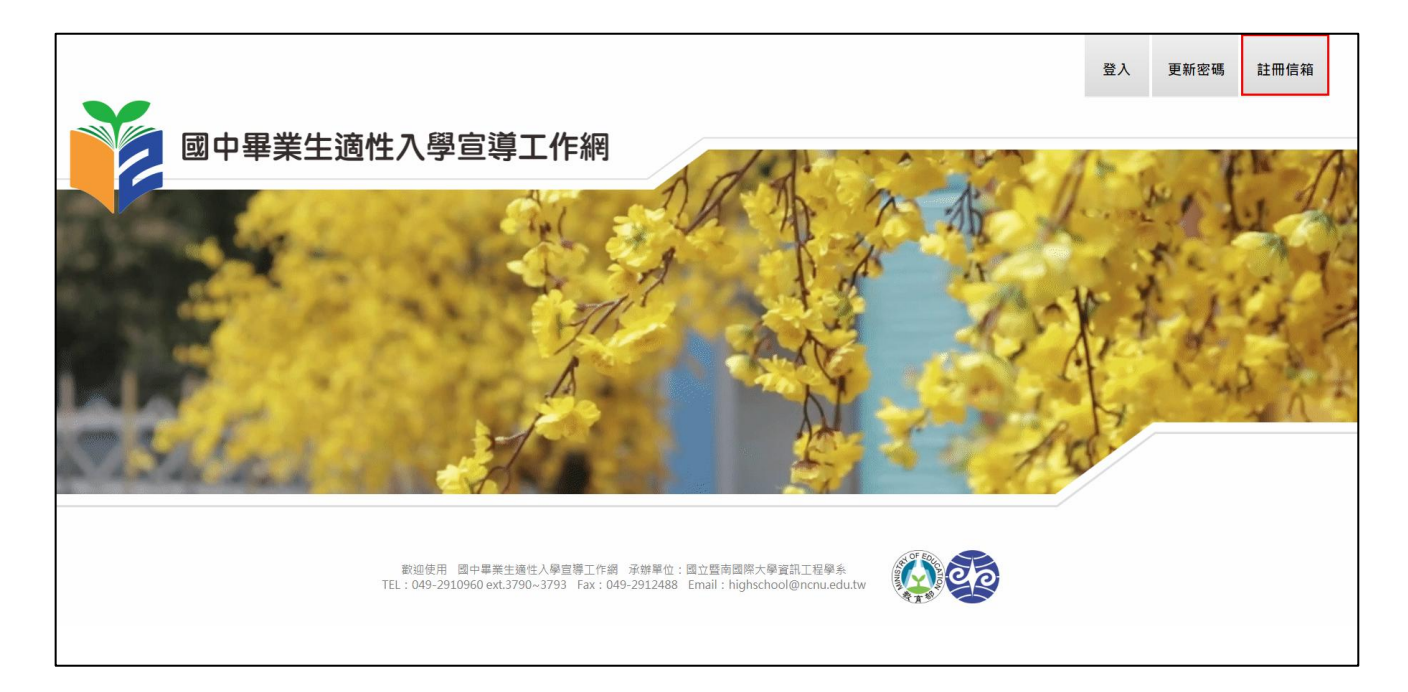

輸入帳號(為學校代碼)和電子信箱,之後點選確定,

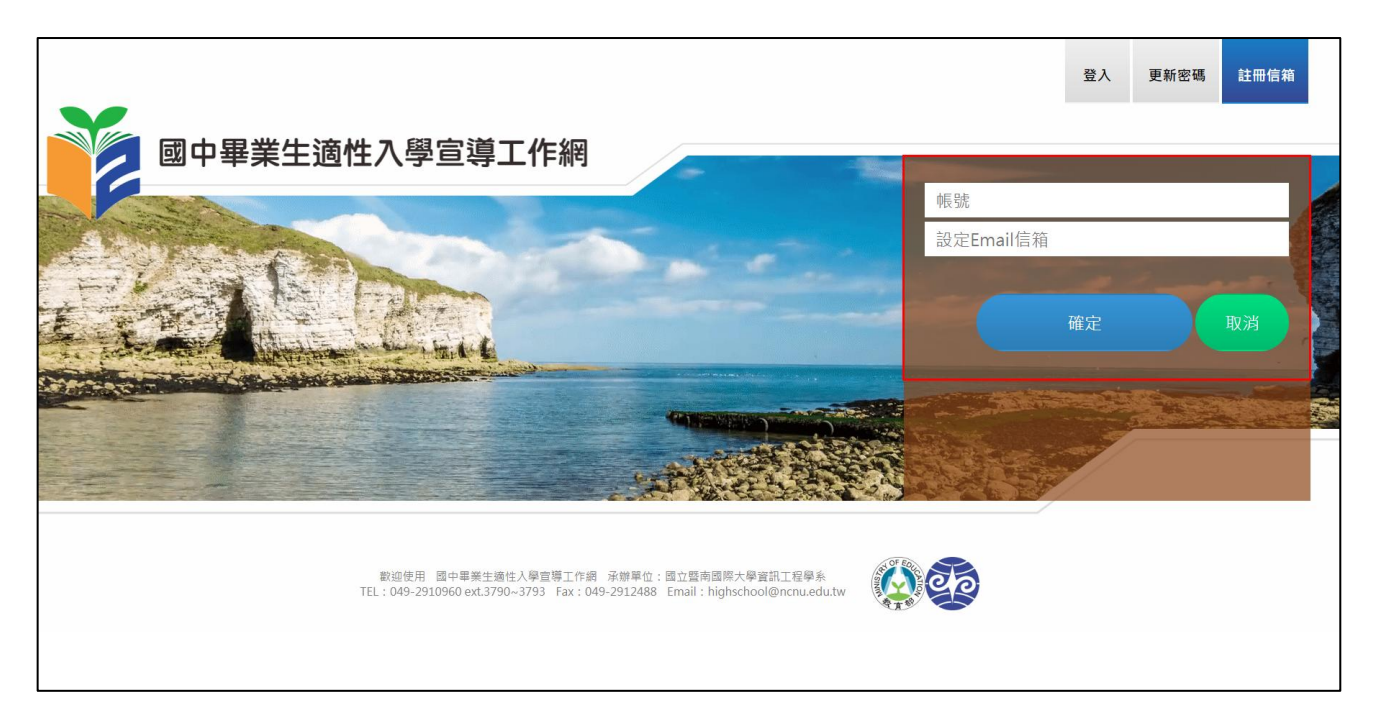

請於 100 秒內至 mail 複製驗證碼,再至原本頁面填入,如下圖,

| 帳號                                                                                                    |                    |
|----------------------------------------------------------------------------------------------------|--------------------|
| · - ·                                                                                                    |                    |
| 驗證碼 (請輸入Email上之驗證碼)                                                                                                    |                    |
| 已完成帳號註冊申請,請至信箱收驗證碼信件!<br>輸入Email上之驗證碼剩餘 100 秒                                                                                                    |                    |
| 驗證 取消                                                                                                    |                    |
| <ul> <li>□ 來源: highschool@ncnu.edu.tw <ul> <li>收信:</li> <li>標題: 國中畢業生適性入學宣導工作網_帳號註冊申請</li> <li>日期: Thu, 09 Jul 2020 13:48:59</li> </ul> </li></ul> | -                  |
| From: 國中畢業生適性入學宣導工作網<br>Subject: 國中畢業生適性入學宣導工作網_帳號註冊<br>Contents: 威謝您!已完成帳號註冊申請,欲開通帳<br>3edd66f85e2c668ecf78154a70f6f6dc                           | 申請<br>號請複製貼上以下驗證碼: |

點選驗證,會出現設定頁面,請輸入密碼、承辦人姓名及電話(※所有欄位都必須填寫),之後

點選確定。※密碼規則:限8-20字內,須包含英文大小寫、數字及特殊符號。

| 國中畢業生適性入學宣語 | 導工作網                                                                                  | ΪŖ |
|-------------|---------------------------------------------------------------------------------------|----|
|             | 密碼8~20字含英文大小寫、數字及特殊符號<br>請再輸入一次密碼<br>承辦人姓名<br>單位電話及分機 [範例:(049)2910960#3790]<br>確定 取消 |    |

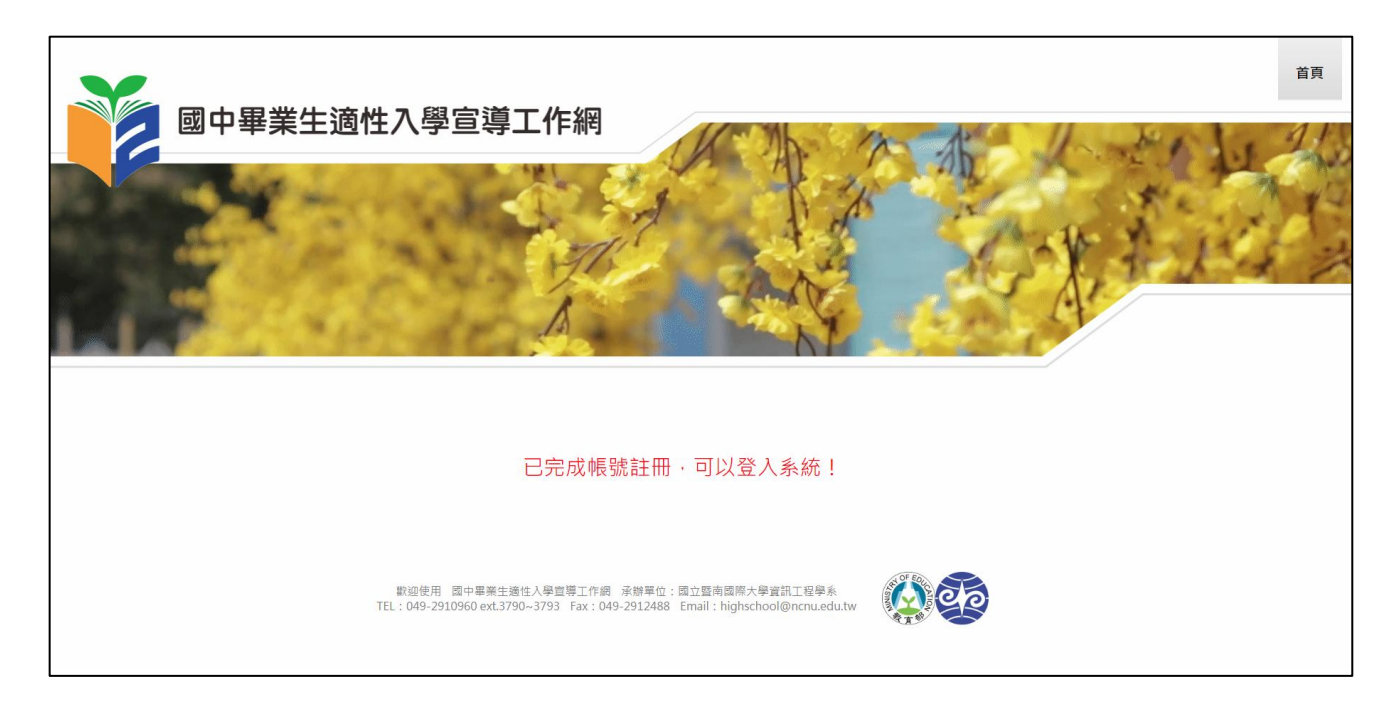

二、 填寫問卷操作

點選首頁-登入,輸入帳號(為學校代碼)、密碼及驗證碼,

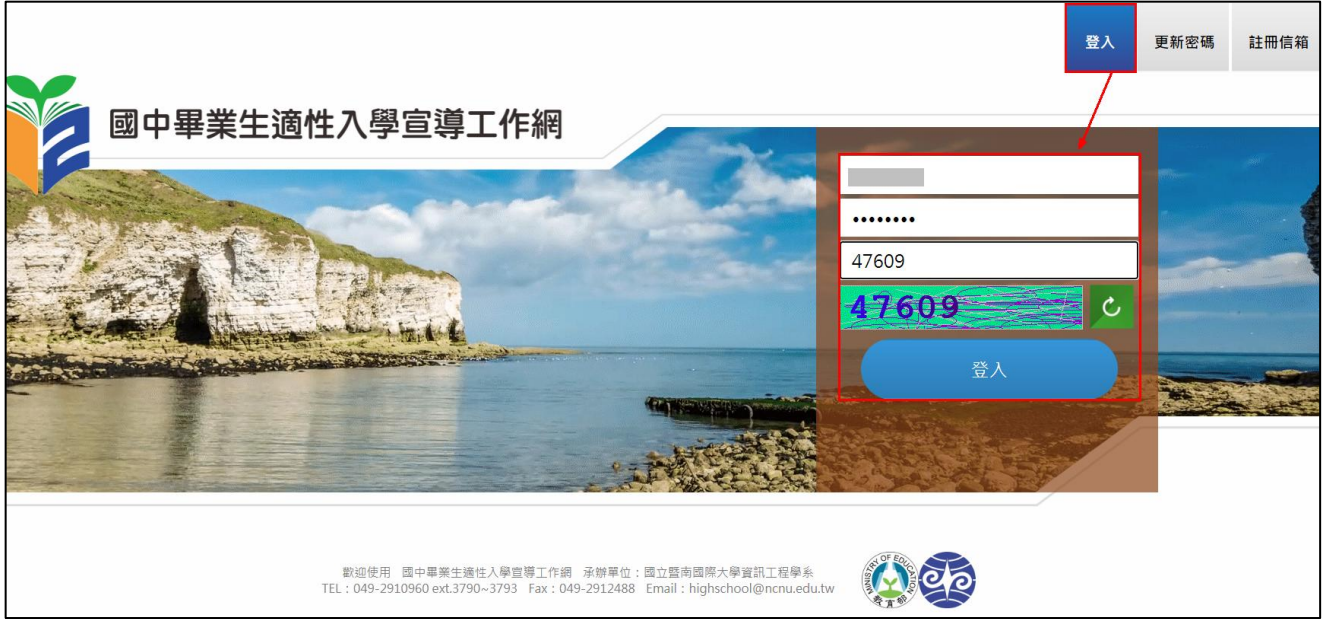

※帳號密碼填寫有3次機會,3次皆錯誤帳號會停用15分鐘,請15分鐘後再重新登入;若忘 記密碼或密碼到期,請點選右上方「更新密碼」,詳細請見「五、更新密碼」操作。

| 密碼                   |                |
|----------------------|----------------|
| 71309                |                |
| 42882                | Ċ              |
| 帳號密碼錯誤! <b>(</b> 再失) | 敗 2 次IP停用15分鐘) |
| 登                    | Л              |
|                      |                |

登入後直接進入問卷填報畫面,點選 <table-cell-rows> 新增問卷,

|                                                                                                    | 填報 | 種子講師 | 變更設定 | 臣臣 |
|----------------------------------------------------------------------------------------------------|----|------|------|----|
| 國中華兼主通住八字宣傳工作和                                                                                                    |    |      |      |    |
|                                                                                                    |    |      | -    |    |
|                                                                                                    |    |      |      |    |
|                                                                                                    |    |      |      |    |
| ● 新増                                                                                                    |    | 🔮 匯出 |      |    |
| 鉱廠         都除         季な曲         立都日期         鉱柴約両         鉱柴約両         立等地站         立等減約技名         二等減約技名         二等減約技名         二第         二日         二日 <th二< td=""><td>錄影</td><td>T</td><td></td><td></td></th二<> | 錄影 | T    |      |    |
| 支部         支部         支部         支部         支部         支部         支部         支部         支部         支部         支部         支部         支部         支部         支部         支部         支部         支部         支部         支部         支部         支部         支部         支部         支部         工         工         T         T         T         T         T         T         T                                                                                                | 静影 |      |      |    |

國中及承辦人資料皆為系統直接帶入(如下圖紅框), 欲修改承辦人資料請點選首頁右上方「變

更設定」(操作請見四、變更設定);欲取消新增問卷請點選下方

宣導方式請依實際辦理情形選填,直播和錄影請填寫影片存放平台網址,填寫完點選新增。

|                             | 學校所在驗市     |                     | 學校代書              |          |        |
|-----------------------------|------------|---------------------|-------------------|----------|--------|
| 斯廷里明初时間之間干                  | 學校名稱       | i.                  |                   |          |        |
|                             | 姓名         | III                 | 學校電話及分機           | 1.0.0    |        |
| Interaction a deal          | 電子整件       | (m)                 |                   |          |        |
|                             | 宣導日期       | 2020-06-01          | 宣尊超始時間            | 上午 09:00 | 0      |
| 室等日期與時間                     | 室等講師姓名 💈   | 暨大國中_王曉明            | 宣導結束時間            | 下午12:00  | 0      |
|                             | 宣導地點 γ     | 小小國中禮堂              |                   |          |        |
| -                           | 講座 2       | 說明會                 | 直播 🛜              |          |        |
| 重聯方式                        | 其他         |                     | 證影 <mark>?</mark> |          |        |
| 参加人教                        | 學生參加人數     | 1000 家長参加人數         | 50                | 老師参加人教   | 35     |
|                             | Į.         | 間程題目(請導入同意及不同意百分比%) |                   | 同意(%)    | 不同意(%) |
|                             | 1. 我對本區免試入 | 學方式及流程已瞭解           |                   | 100      | 0      |
|                             | 2. 我對本區免試入 | 超額比序項目已瞭解           | 80                | 20       |        |
| 原語内容                        | 3. 我對本區特色招 | 生者試分發入學或甄選入學方式及流程已  |                   |          |        |
| (*** GF 3 6*                | 4. 我瞭解圖中教育 | 會考英文聽力及數學非選擇題有計分    |                   | 100      | 0      |
|                             | 5. 我知道本區及本 | 校入學方式諮詢專線及十二年國教專屬總  | 80                | 20       |        |
|                             | 6. 我瞭解國中教育 | 會考和各人學管道需分別報名       | 100               | 0        |        |
| 7. 经由遗次宣導,我對十二年國教之入學營道有更進一步 |            | (歳)                 | 100               | 0        |        |
|                             |            | 新增取                 | a l               |          |        |

#### 系統會顯示:資料已新增!

| ● 新增                                                        | 資料已新增! | ● 匯出<br>言資方式 |
|-------------------------------------------------------------|--------|--------------|
| 編輯     酬除     學年度     宣導日期     起始時間     結束時間     宣       全部 | 關閉     |              |
| 108 2020-06-01 09:00 12:00 /Jv/v                            |        |              |
|                                                             |        |              |
| <.                                                          |        |              |
| 合 1 平均:<br>計: 1 1                                           |        |              |

填寫完成的問卷資料可在方框內查看(如下圖),點選 ① 可匯出資料,點選 〇 可删除資料;

| •                                                                                                    | 新增           |        |            |       |       |        |          |     |    |    |                   | 🕔 匯出        |
|----------------------------------------------------------------------------------------------------|--------------|--------|------------|-------|-------|--------|----------|-----|----|----|-------------------|-------------|
| 纑輯                                                                                                    | 删除           | 學年度    | 宣導日期       | 起始時間  | 結束時間  | 宣導地點   | 宣導講師姓名   |     |    |    | 宣導方式              |             |
|                                                                                                    |              |        |            |       |       |        |          |     | 講座 | 直播 | 錄影                |             |
|                                                                                                    |              | 全部 🔻   | T          |       |       | Ţ      | Ţ        |     | Ţ  |    | T                 | T           |
| 0                                                                                                    | $\bigotimes$ | 108    | 2020-06-01 | 09:00 | 12:00 | 小小國中禮堂 | 暨大國中_王曉明 | 說明會 |    |    |                   |             |
| 0                                                                                                    | ⊗            | 108    | 2020-07-01 | 10:00 | 11:00 | 小小國中禮堂 | 暨大國中_陳小玲 | 說明會 |    |    | https://www.youtu | ibe.com     |
|                                                                                                    |              |        |            |       |       |        |          |     |    |    |                   |             |
|                                                                                                    |              |        |            |       |       |        |          |     |    |    |                   |             |
|                                                                                                    |              |        |            |       |       |        |          |     |    |    |                   |             |
|                                                                                                    |              |        |            |       |       |        |          |     |    |    |                   |             |
| <ul><li></li><li></li><li></li><li></li><li></li><li></li><li></li><li></li><li></li><li></li><li></li><li></li><li></li><li></li><li></li><li></li><li></li><li></li><li></li><li></li><li></li><li></li><li></li><li></li><li></li><li></li><li></li><li></li><li></li><li></li><li></li></ul> |              | 2      | 平均:        |       |       |        |          |     |    |    |                   | ÷           |
|                                                                                                    | • 1          | ▶ ▶ 毎3 | 〔筆數: 10 ▼  |       |       |        |          |     |    |    |                   | 頁數:1   筆數:2 |

# 若需修改,點選 🕗 即進入修改畫面,修改完畢請儲存。

| 參加人數    | 學生參加人數         500         家長參加人數         39 | 老師參加人數        | 52     |
|---------|----------------------------------------------|---------------|--------|
|         | 問卷題目(請填入同意及不同意百分比%)                          | 同意(%)         | 不同意(%) |
|         | 1. 我對本區免試入學方式及流程已瞭解                          | 100           | 0      |
|         | 2. 我對本區免試入超額比序項目已瞭解                          | 50            | 50     |
| 問爰ゐ容    | 3. 我對本區特色招生考試分發入學或甄選入學方式及流程已瞭解 😮             | 100           | 0      |
| 向苍内谷    | 4. 我瞭解國中教育會考英文聽力及數學非選擇題有計分                   | 100           | 0      |
|         | 5. 我知道本區及本校入學方式諮詢專線及十二年國教專屬網站(頁)             | 100           | 0      |
|         | 6. 我瞭解國中教育會考和各入學管道需分別報名                      | 58            | 42     |
|         | 7. 經由這次宣導,我對十二年國教之入學管道有更進一步認識                | 20            | 80     |
| 建立及更新時間 | 建立時間 2020-09-17 13:43:33 更新時間                | 2020-09-17 13 | :43:33 |
|         | 儲存取消                                         |               |        |

### 三、 查詢種子講師

登入後點選「種子講師」即可查看,可依照需求篩選出所需名單(下圖紅框)。

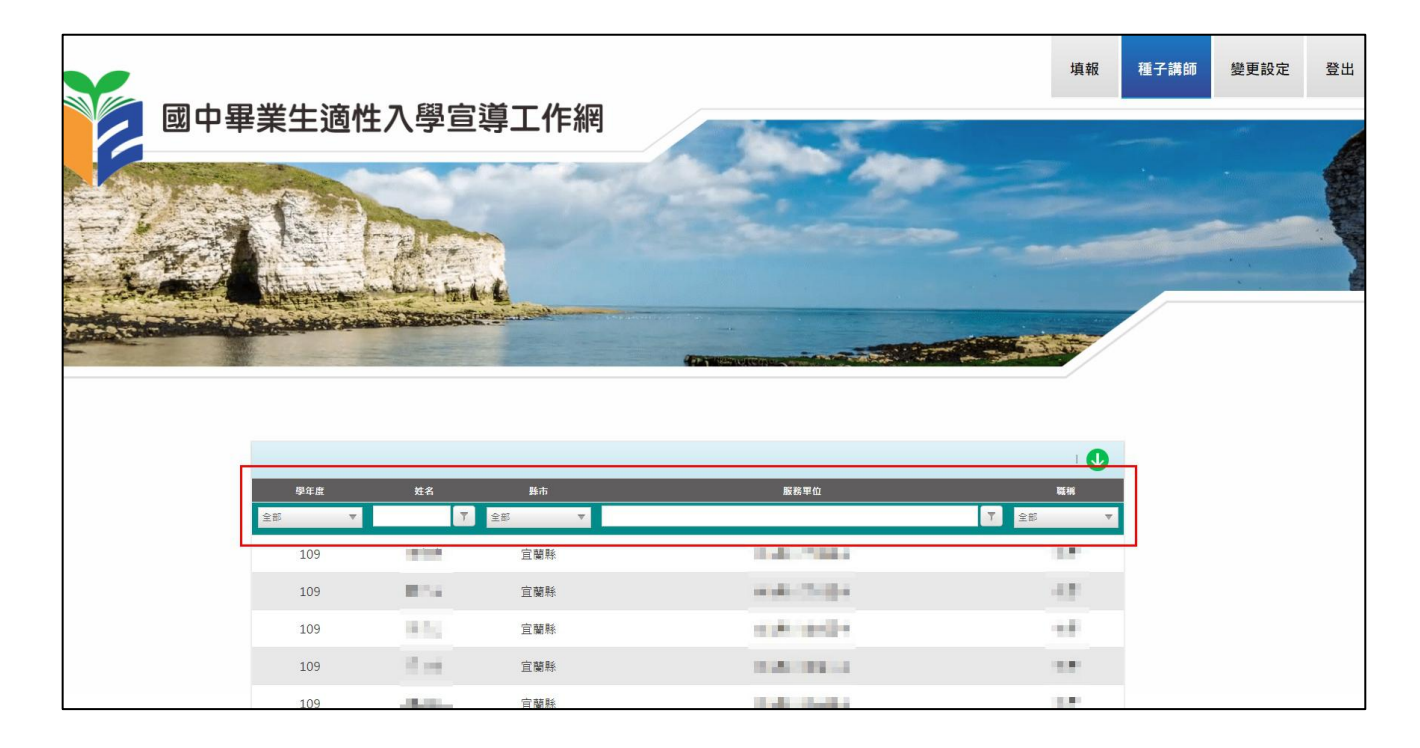

## 四、 變更密碼、信箱、承辦人資料

登入後點選「變更設定」,依造需求點選變更密碼、信箱、資料。

|             | ć //_/       |            |   | 填報 | 種子講師 | 變更設定 | 登出 |
|-------------|--------------|------------|---|----|------|------|----|
| 國中畢業生適性入學宣導 | <b>≩工作</b> 網 |            |   |    |      |      | 6. |
|             | 4            |            |   |    |      |      |    |
|             |              |            |   |    |      |      |    |
|             |              |            |   |    |      |      |    |
| 變更密碼        | 變更信箱 變更資料    |            |   |    |      |      |    |
|             | F            |            | 7 |    |      |      |    |
|             | 舊密碼          |            |   |    |      |      |    |
|             | 新家碼(唱2~20字内  | 今苗立大小宿及數字) |   |    |      |      |    |

1. 變更密碼:需輸入舊密碼,設定密碼規則:限8-20字內,須包含英文大小寫、數字及特

殊符號·新密碼不得與前三次密碼相同。

| 變更密碼 | 變更信箱 變更資料              |
|------|------------------------|
|      |                        |
|      | 舊密碼                    |
|      | 新密碼8~20字含英文大小寫、數字及特殊符號 |
|      | 請再輸入一次新密碼              |
|      |                        |
|      | 確定取消                   |
|      |                        |

輸入完點選確定,系統會顯示:已完成密碼更新!

| 變更密碼 | 變更信箱 變更資料              |
|------|------------------------|
|      |                        |
|      | 舊密碼                    |
|      | 新密碼8~20字含英文大小寫、數字及特殊符號 |
|      | 請再輸入一次新密碼              |
|      | 已完成密碼更新!               |
|      | 確定 取消                  |

2. 變更信箱:系統會帶入原設定信箱,欲變更請刪除後輸入新信箱,

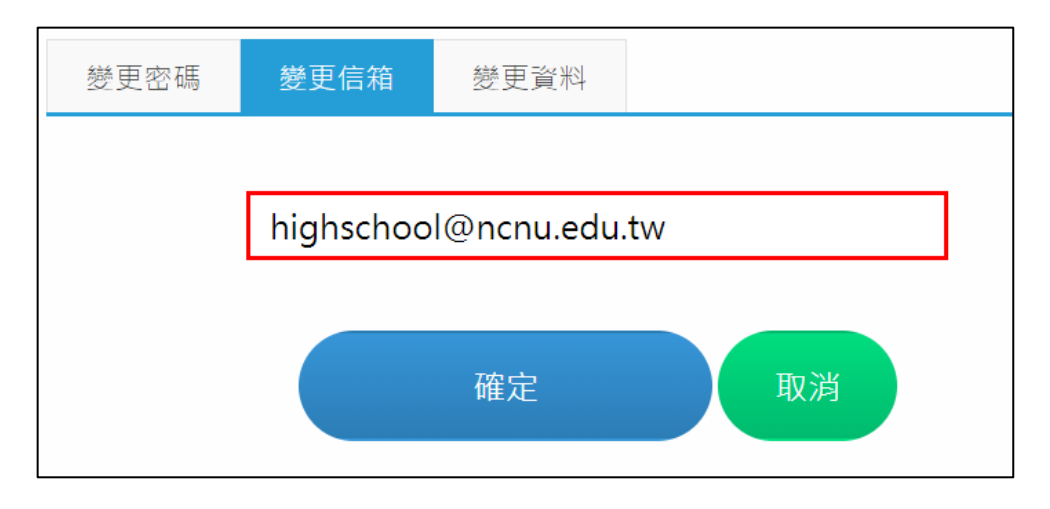

點選確定後,請於100秒內至新信箱複製驗證碼,再至原本頁面貼上驗證碼及填入新信箱,

#### 如下圖,

| 變更密碼 | 變更信箱                  | 變更資料                           |  |
|------|-----------------------|--------------------------------|--|
|      |                       |                                |  |
|      |                       |                                |  |
|      | 驗證碼(請                 | 輸入Email上之驗證碼)                  |  |
|      | 已完成變更信箱<br>輸入Email上之點 | ョ申請,請至信箱收驗證碼信件!<br>驗證碼剩餘 100 秒 |  |
|      |                       | 驗證 取消                          |  |

| <ul> <li>□ 來源:</li> <li>收信:</li> <li>標題:</li> <li>日期:</li> </ul> | highschool@ncnu.edu.tw<br>    |
|------------------------------------------------------------------|-------------------------------|
| From: 國中畢                                                        | 業生適性入學宣導工作網                   |
| Subject: 國中                                                      | 畢業生適性入學宣導工作網_變更信箱申請           |
| Contents: 威討                                                     | 謝您!已完成變更信箱申請,欲驗證信箱請複製貼上以下驗證碼: |
| d54e07cbc07                                                      | 9e75f67beb9dd572739fa         |

| 變更密碼     | 變更信箱       | 變更資料 |    |  |  |
|----------|------------|------|----|--|--|
|          |            |      |    |  |  |
| 新Email信箱 |            |      |    |  |  |
|          | G元成Emailie | 相愛史! |    |  |  |
|          |            | 確定   | 取消 |  |  |

3. 變更資料:系統會帶入原設定承辦人姓名及電話,欲變更欄位請刪除後輸入新的即可,

※本次不變更的欄位請維持原帶入資料。

| 變更密碼 | 變更信箱              | 變更資料 |    |  |
|------|-------------------|------|----|--|
|      |                   |      |    |  |
|      | ŦŦŦ               |      |    |  |
|      | (049)2910960#3781 |      |    |  |
|      |                   |      |    |  |
|      |                   | 確定   | 取消 |  |
|      |                   |      |    |  |

點選確定後,系統會顯示:已完成資料更新!

| 變更密碼 | 變更信箱              | 變更資料 |    |  |  |
|------|-------------------|------|----|--|--|
|      |                   |      |    |  |  |
|      | 王小小               |      |    |  |  |
|      | (049)2910960#3781 |      |    |  |  |
|      | 已完成資料更新           | f !  |    |  |  |
|      |                   | 確定   | 取消 |  |  |

#### 五、 更新密碼

若忘記密碼或密碼到期,請點選首頁「更新密碼」,輸入帳號(為學校代碼),之後點選確定,

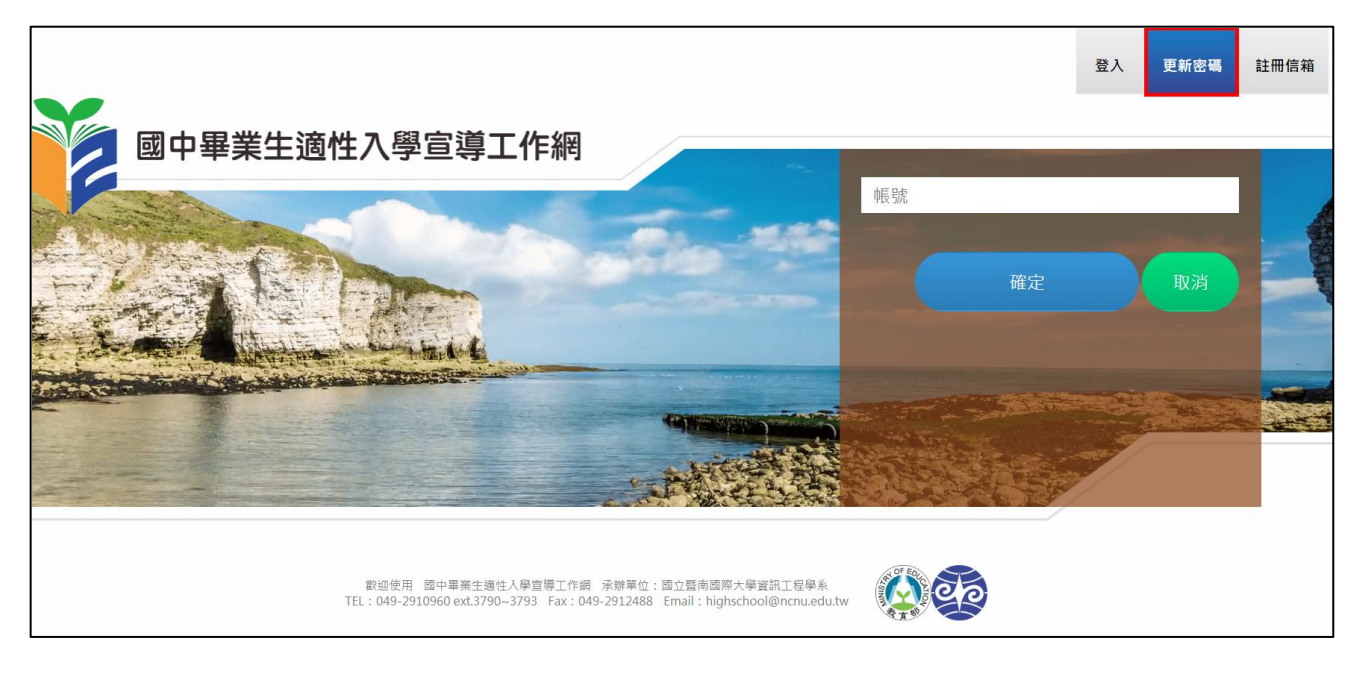

請於 100 秒內至 mail 複製驗證碼,再至原本頁面填入,如下圖,

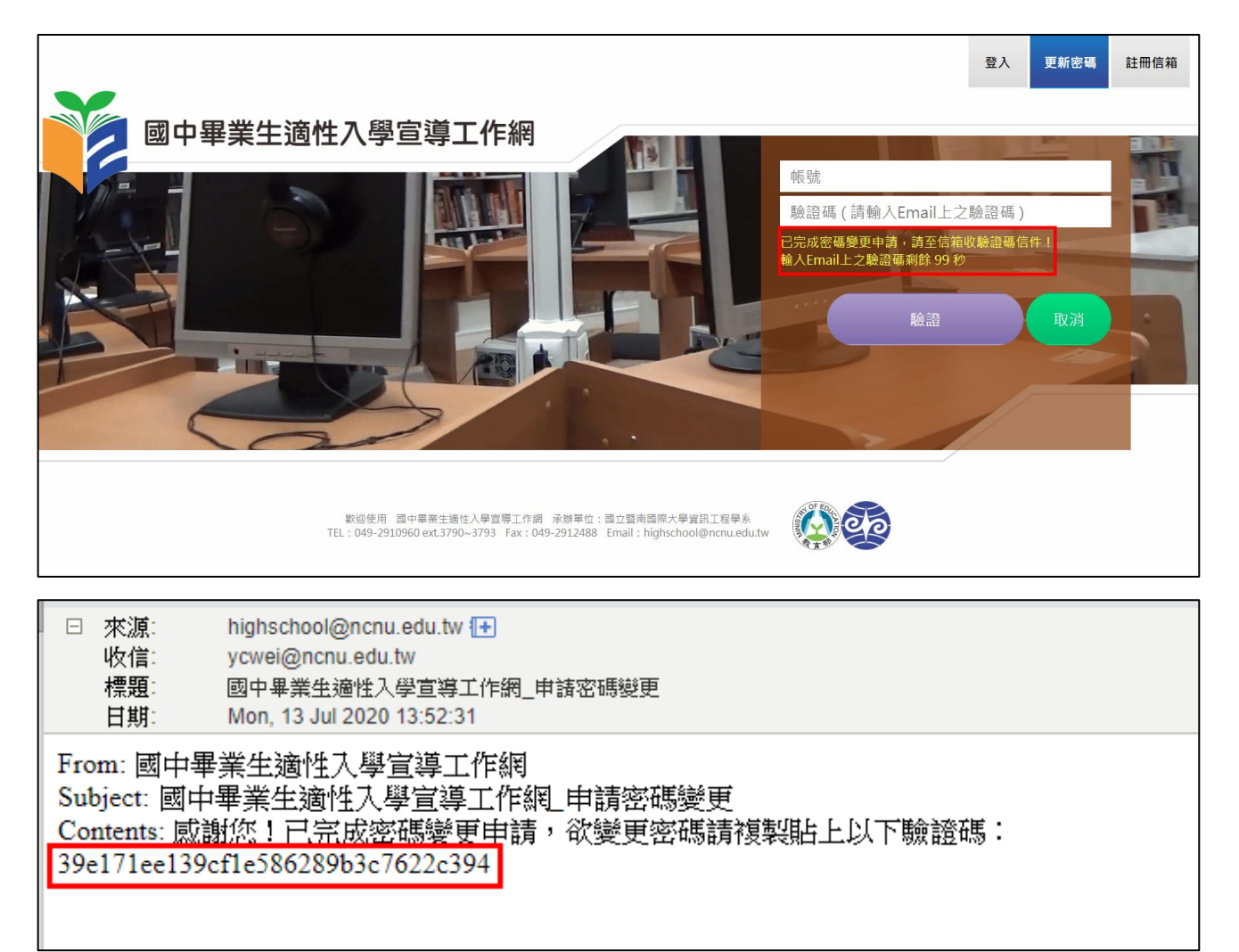

點選驗證後,系統會跳至密碼設定頁面,設定密碼規則:限8-20字內,須包含英文大小寫、

數字及特殊符號,

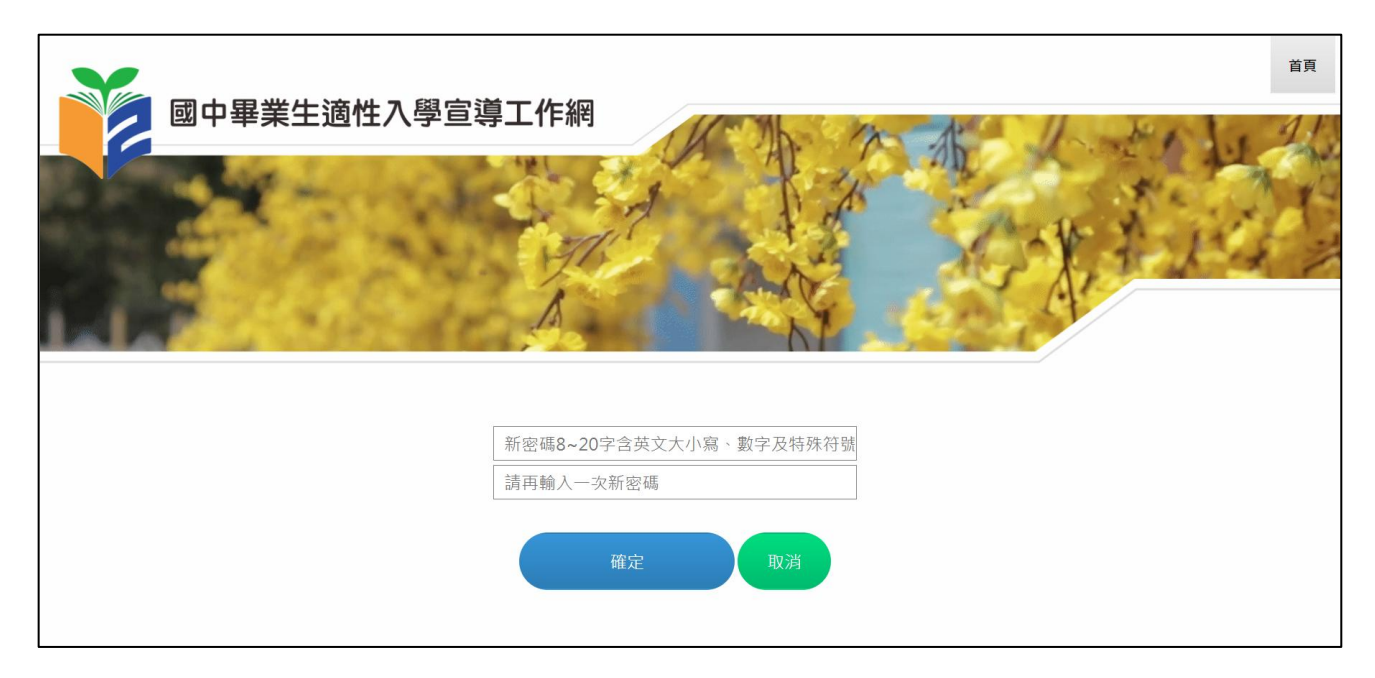

設定完點選確定,系統會顯示:已完成密碼更新,可重新登入系統!

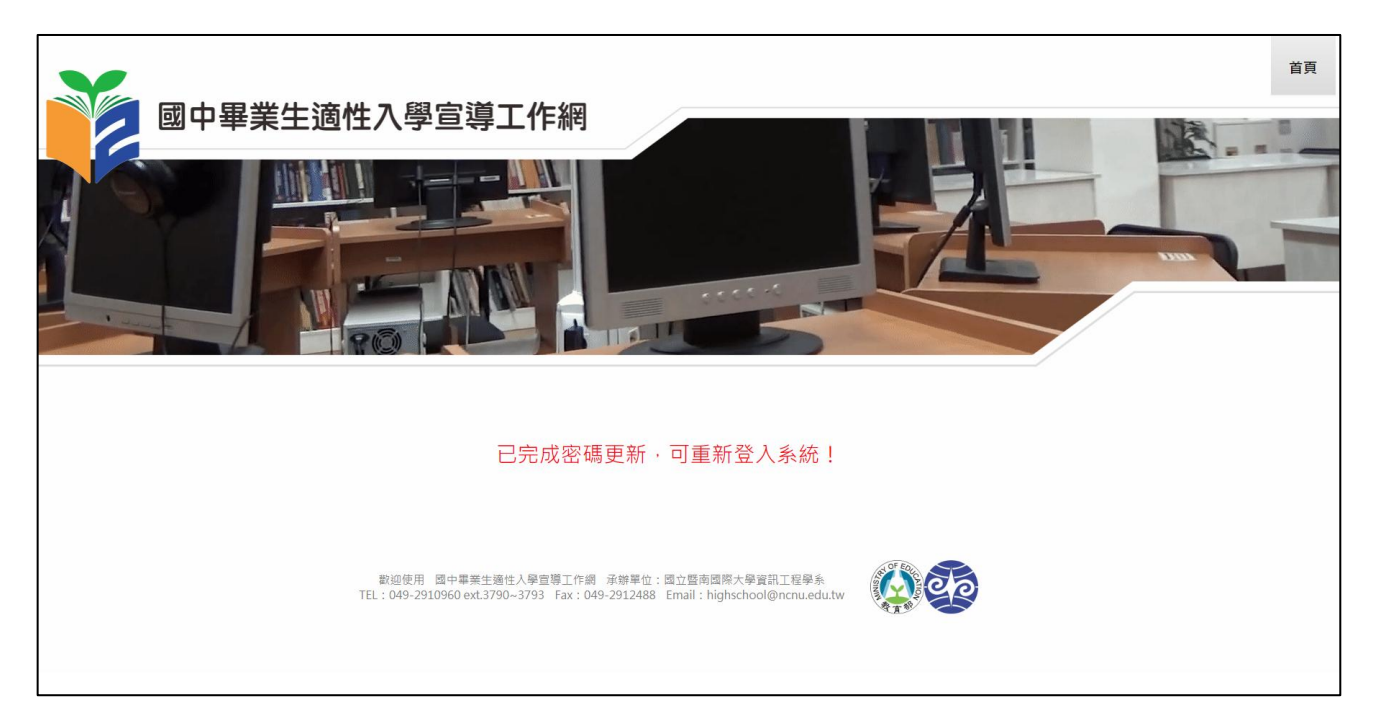